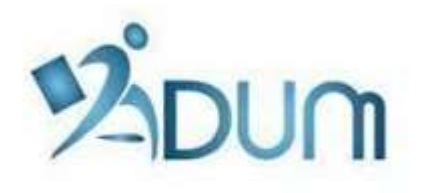

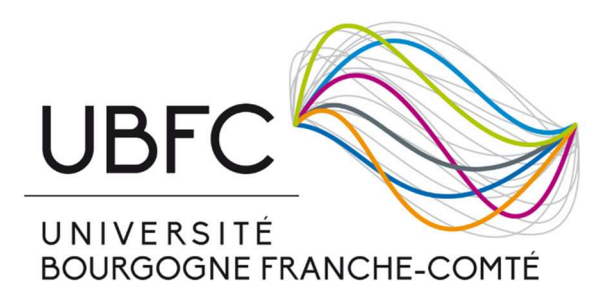

# **INSCRIPTION SUR ADUM**

# Tutoriel à l'attention des doctorants s'inscrivant

en 1<sup>ère</sup> année de thèse

# Table des matières

| 1. Lancement de la procédure d'inscription                   | 2   |
|--------------------------------------------------------------|-----|
| 2. Vérification et validation de l'ED                        | 115 |
| Annexe 1 : Bien remplir les informations sur son financement | 16  |
| Annexe 2 : Contribution Vie Etudiante et de Campus           | 18  |
| Annexe 3 : Réforme de la protection sociale des étudiants    | 19  |

### Préambule

- Votre inscription est une étape importante, qui doit être réalisée avec votre directeur de thèse.
- Vous devez avoir déposé votre dossier COMPLET au secrétariat de votre école doctorale impérativement avant le 8 novembre, sous peine de risquer de voir votre thèse déclarée en abandon.
- Si vous bénéficiez d'un contrat doctoral ou que vous souhaitez payer vos frais d'inscription en 3 fois, vous devez déposer votre dossier d'inscription à votre école doctorale le plus tôt possible début septembre.
- En amont de votre inscription sur ADUM, vous devez vous être acquitté de la Contribution Vie Etudiante et de Campus auprès du CROUS. Vous trouverez tous les renseignements nécessaires pour effectuer cette démarche en Annexe 2 de ce document.
- Une réforme de la protection sociale des étudiants a été actée par le Gouvernement et s'applique depuis la rentrée dernière. Vous trouverez toutes les informations en Annexe 3 de ce document.

## 1. Lancement de la procédure d'inscription – Inscription pédagogique

Lors de votre inscription en 1<sup>ère</sup> année de doctorat, rendez vous sur <u>https://www.adum.fr/UBFC</u> pour créer votre compte ADUM<sup>1</sup>:

| UBFC                                                                                                    | UNIVERSITÉ<br>BOURGOGNE FRANCHE-COMTÉ                                                                                                    |
|----------------------------------------------------------------------------------------------------|----------------------------------------------------------------------------------------------------|
| Espace personnel<br>Vous entrez dans une zone réservée<br>Votre adresse email :<br>Mot de passe :<br>SE CONNECTER<br>J'al oublié mon mot de passe<br>CRÉER UN COMPTE<br>CREATE AN ACCOUNT<br>Intranet encadrants / gestionnaires >> | Votre espace personnel est l'espace unique dédié à toutes vos démarches<br>d'inscription, de réinscription et de soutenance de thèse.<br>Il vous permet :<br>• d'accéder à votre dossier qui regroupe toutes vos informations<br>• d'effectuer votre actualisation annuelle<br>• de déposer les pièces administratives demandées<br>• d'accéder aux services du réseau ADUM :<br>• offres d'emploi<br>• réseau des doctorants et docteurs<br>• de mettre en ligne votre profil de compétences<br>• de vous inscrire aux formations<br>• d'assurer la diffusion en ligne de votre thèse sur des plateformes<br>dédiées<br>• d'imprimer votre formulaire d'enregistrement de thêse soutenue<br>webmaster@adum.fr |

Il vous faut définir vos identifiants et accepter les conditions d'utilisation:

| Définir vos codes d'accès                                                      |                                                                                                    |
|--------------------------------------------------------------------------------|----------------------------------------------------------------------------------------------------|
| Courrier électronique principal :                                              | *                                                                                                    |
| Mot de passe : 8 caractères minimum                                            |                                                                                                    |
| Confirmation du mot de passe :                                                 |                                                                                                    |
| # En cochant cette case, vous accep<br>d'utilisation des données, y compris ce | otez nos Conditions et reconnaissez avoir lu et compris notre Politique<br>qui concerne l'Utilisation des cookies. |
|                                                                                | Créer mon profil                                                                                                   |

<sup>&</sup>lt;sup>1</sup> ADUM est l'application web utilisée à UBFC pour gérer votre scolarité, de votre 1<sup>ère</sup> inscription en thèse à votre soutenance.

Vous recevez, à l'adresse mail que vous avez renseignée ci-dessus, un mail avec un lien d'activation (validité 24h), qui vous permettra d'accéder à cette page :

| Que voulez-vous faire ?                                                                                                    |
|----------------------------------------------------------------------------------------------------|
| O Je souhaite m'inscrire en ve année de thèse<br>O Je n'ai pas de compte adum, mais je suis en dernière année de thèse ET je souhaite déclarer ma soutenance de thèse pour le :<br>(date ne dépassant pas les 3 mois)<br>O J'ai soutenu ma thèse le : |
| Académie<br>Besancon v *<br>Établissement de délivrance du diplôme<br>Université Bourgogne - Franche-Comté v *                                                                                                    |
| Ecole doctorale (Selectionnez une valeur) * Domaine Scientifique                                                                                                    |
| (Aucun choix possible) *<br>Section CNU (Aucun choix possible) *                                                                                                    |
| CRÉER MON PROFIL                                                                                                    |

Vous sélectionnez « Je souhaite m'inscrire en (1<sup>ère</sup>) année de thèse ».

L'académie est **Besançon** (pour tous les doctorants).

L'établissement de délivrance du diplôme est Université Bourgogne Franche-Comté (pour tous les doctorants).

Vous choisissez votre école doctorale (ED) parmi les 6 ED d'UBFC.

#### Le champ Spécialité apparaît :

| Que voule       | z-vous faire ?                                                                                                    |  |  |
|-----------------|----------------------------------------------------------------------------------------------------|--|--|
| ● Je souhaite i | 'inscrire en 🚺 🤟 - année de thèse                                                                                                    |  |  |
| O Je n'ai pas d | comple adum, mais je suis en dernière année de thèse ET je souhalte déclarer ma soutenance de thèse pour le : (date ne dépassant pas les 3 mois) |  |  |
| O J'ai soutenu  | na fhèse le :                                                                                                    |  |  |
|                 |                                                                                                    |  |  |
| Académie        |                                                                                                    |  |  |
| Besancon        | •                                                                                                    |  |  |
| Établissement   | Établissement de délivrance du diplôme                                                                                                    |  |  |
| Université Bou  | Universite Bourgogne - Franche-Comte 🔟 *                                                                                                    |  |  |
| Ecole doctorale | Ecole dectorale                                                                                                    |  |  |
| SPIM - Science  | Physiques pour l'Ingénieur et Micratechniques 🗹 *                                                                                                |  |  |
| Spécialité      |                                                                                                    |  |  |
| (Selectionnez   | ne valeur) *                                                                                                    |  |  |
| Demaine Seise   |                                                                                                    |  |  |
| (Aucun choix )  | assebe) · · · ·                                                                                                    |  |  |
| 3 Section CNU   | (Aucun choix possible) 🕜                                                                                                    |  |  |
|                 | CRÉER MON PROFIL                                                                                                    |  |  |

Vous renseignez la spécialité de votre doctorat parmi la liste proposée.

Le champ Établissement de préparation de la thèse apparaît, vous sélectionnez l'établissement au sein duquel vous allez préparer votre thèse :

| Université de    | Dijon                                                  |
|------------------|--------------------------------------------------------|
| (Selectionnez u  | ne valeur)                                             |
| Université de B  | esançon                                                |
| Université de D  | jon                                                    |
| Université de te | chnologie Belfort-Montbéliard                          |
| Ecole Nationale  | Supérieure de Mécanique et des Microtechniques (ENSMM) |
| AgroSup Dijon    |                                                        |

Les champs Domaine scientifique et Section CNU se remplissent automatiquement.

Vous devez ensuite renseigner les différents onglets de votre profil, en étant le plus complet possible.

#### ONGLET « Etat civil » :

| Varie 1 Encours A fare                                                                                                    | e<br>ero de compte est en cours de création<br>Espace personnel Mon prefit Ma Carriere                                                                                                    | Cuestions                                                                     | Assistance<br>Decomption |
|----------------------------------------------------------------------------------------------------|----------------------------------------------------------------------------------------------------|-------------------------------------------------------------------------------|--------------------------|
| Etat civi     Coordonnées     Déroulement de la scolarité     Rattachement administratif     Statut et Financement     Déroulement Thèse     Langues vivantes     Gestion affichage     Compétences et portfolio     Je finalise la procédure | Etat civil Nom de naissance Prénom Troisième prénom Date de naissance Date de naissance Pays de naissance Pays de naissance Pays de naissance Pays de naissance Catégorie socio-professionnelle du père Catégorie socio-professionnelle du père Catégorie socio-professionnelle du père Catégorie socio-professionnelle du père Catégorie socio-professionnelle de la mère Sexe O * Féminin O * Masculin N ' INE ou BEA | Ville de naissance Ville de naissance  Situation de famille  N carte étudiant |                          |

**Champ « Nom marital »** : Ce champ doit être **uniquement** rempli **si vous êtes une femme mariée** (nom de famille de votre époux)

**Champ « N° INE »** : Seuls les étudiants ayant passé un baccalauréat en France après 1995 possèdent un n°INE (vous pouvez trouver ce numéro sur votre relevé de notes du baccalauréat). **Ne pas remplir ce champ si vous n'en possédez pas**.

#### ONGLET « Coordonnées » :

| -                                       | Espace personnel Mon profit Ma Carriere Questions                                               | Q Rediercher |
|-----------------------------------------|-------------------------------------------------------------------------------------------------|--------------|
| 🌝 Validé 🌗 En cours 🔕 À faire           |                                                                                                 | ¥            |
| 1 Bar                                   |                                                                                                 |              |
| <ul> <li>Etat civil</li> </ul>          | Coordonnées                                                                                     |              |
| 0 Coordonnées                           | Téléphone Portable                                                                              |              |
| Déroulement de la scolarité             | Adresse électronique principale     paulne.berger@ubfc.fr     * Adresse électronique secondaire |              |
| Rattachement administratif              | Site Internet personnel                                                                         |              |
| Statut et Financement                   | Adresse actuelle                                                                                |              |
| O Déroulement Thèse                     | Pays 🗸                                                                                          |              |
| Langues vivantes                        | Code Postal *                                                                                   |              |
| Convention individuelle de<br>formation | numéro, vole, rue                                                                               |              |
| Gestion affichage                       | Téléphone                                                                                       |              |
| Compétences et portfolio                | Adresse professionnelle                                                                         |              |
| Je finalise la procédure                | Pays                                                                                            |              |
|                                         | Code Postal                                                                                     |              |
|                                         | Ville                                                                                           |              |
|                                         | numéro, vole, rue                                                                               |              |

Nous attirons particulièrement votre attention sur le remplissage des champs « Adresse électronique ». En effet, ADUM nous permet d'avoir une gestion dématérialisée des doctorants UBFC et beaucoup d'informations vous seront ainsi transmises par message électronique.

Adresse électronique principale : saisir une **adresse permanente**, **que vous consultez très régulièrement**, au-delà de votre thèse.

Adresse électronique secondaire : saisir une deuxième adresse mail, si vous en possédez une, qui sera utilisée en secours si nous ne parvenons pas à vous joindre sur l'adresse principale renseignée.

#### ONGLET « Déroulement de la scolarité » :

| C Etat civil                         | Diplôme permettant l'accès en thèse                                                                                        |  |
|--------------------------------------|----------------------------------------------------------------------------------------------------|--|
| Coordonnées                          | Pays 🗸                                                                                                    |  |
| Déroulement de la scolarité          | tablissement *                                                                                                    |  |
| Rattachement administratif           | *                                                                                                    |  |
| Statut et Financement                | Type de diplôme v *                                                                                                    |  |
| Déroulement Thèse                    | *<br>Spécialité *                                                                                                    |  |
| Langues vivantes                     | Parcours                                                                                                    |  |
| Convention individuelle de formation | Obtanu en V V *<br>Note Mention                                                                                            |  |
| Gestion affichage                    | Rang V V                                                                                                    |  |
| O Compétences et portfolio           | Derouiement de la Scolarite<br>Etes-vous sgrégé ? ○ oui ● non                                                              |  |
| Je finalise la procédure             | Etes-vous Ingenieur ? O oui 🖲 non<br>Année d'entrée dans l'enseignement supérieur français :                               |  |
|                                      | Indiquer ci-dessous vos diplômes, du baccalauréat au dernier diplôme obtenu avant le diplôme conférant le grade de master. |  |
|                                      | Saccalauréat Ajouter                                                                                                    |  |
|                                      | n°1<br>Type de diplôme<br>Baccalaurêat                                                                                     |  |
|                                      | Intitulé, Série ou Option                                                                                                  |  |

Diplôme permettant l'entrée en thèse :

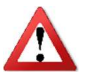

Dans le champ « Type de diplôme » : si vous avez obtenu le diplôme à l'étranger, quel que soit ce diplôme, indiquez « Diplôme étranger » (vous pourrez ensuite préciser dans le champ « Libellé »).

#### ONGLET « Rattachement administratif » :

| Ø | Etat civil                                                                                                    | Rattachement administratif                                                                                                    |  |  |
|---|----------------------------------------------------------------------------------------------------|----------------------------------------------------------------------------------------------------|--|--|
|   | Coordonnées                                                                                                    | Pour l'Année universitaire 2017-2018 vous vous inscrivez en 1 eme année de doctorat                                                                                                    |  |  |
| Ŭ |                                                                                                    | Cotutelle internationale de thèse : 🖲 non 🔿 oui prévue 🔿 oui en cours 🔿 oui établie                                                                                                    |  |  |
| 0 | Déroulement de la scolarité                                                                                                    | Date de début de la thèse                                                                                                    |  |  |
| 0 | Rattachement administratif                                                                                                    | tif Date d'entrée dans l'établissement Université Bourgogne - Franche-Comté 🔭                                                                                                    |  |  |
| 0 | Statut et Financement                                                                                                    | Situation professionnelle au moment de la 1re inscription en thèse                                                                                                    |  |  |
| 0 | Déroulement Thèse                                                                                                    | Académie                                                                                                    |  |  |
|   | and the second second se |                                                                                                    |  |  |
| Θ | Langues vivantes                                                                                                    | Examples with the user latter du dippoint of the second distribution of the second distribution of the |  |  |
|   |                                                                                                    | Ecole doctorale                                                                                                    |  |  |
| 0 | formation                                                                                                    | Carnot Pasteur v*                                                                                                    |  |  |
|   |                                                                                                    | Spécialité                                                                                                    |  |  |
| O | Gestion affichage                                                                                                    | Chimie - Physique v                                                                                                    |  |  |
|   |                                                                                                    | Établissement de préparation de la thèse                                                                                                    |  |  |
| 0 | Compétences et portfolio                                                                                                    | Université de Dijon v *                                                                                                    |  |  |
|   |                                                                                                    | Domaine Scientifican                                                                                                    |  |  |
| Ð | Je finalise la procédure                                                                                                    | Department Submitted                                                                                                    |  |  |
| _ |                                                                                                    | Section CNU Chimie théorique, physique, analytique                                                                                                    |  |  |
|   |                                                                                                    | Régime d'inscription : Formation ● * initiale ○ * continue                                                                                                    |  |  |
|   |                                                                                                    | Signalement de votre thèse<br>Consulter la notice -> "Notice explicative destinée aux doctorants - autorisations CNIL transfert de données"                                                                                                    |  |  |
|   |                                                                                                    | SAUVEGARDER                                                                                                    |  |  |

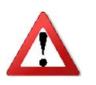

La « Date d'entrée dans l'établissement Université Bourgogne Franche-Comté » est la même que la « Date de début de la thèse ».

#### ONGLET « Statut et financement » :

| Etat civil                              | Statut et Financement                                                                                                    |  |
|-----------------------------------------|----------------------------------------------------------------------------------------------------|--|
| Coordonnées                             | Statut                                                                                                    |  |
|                                         | Quolité de temps de travail consacrée à la préparation du doctorat (sur la base d'un temps plein) : temps 🛞 * plein 🔿 * partiel |  |
| Déroulement de la scolarité             | Statut du declorant:                                                                                                    |  |
| Rattachement administratif              | O <sup>®</sup> remunification non dédiée à la préparation du doctorat                                                           |  |
| Canada da Cinada da da                  | Financement                                                                                                    |  |
| Statut et Financement                   | Type de Financement 🗸 * 🕡                                                                                                    |  |
| Déroulement Thèse                       | Type de contrat de travail                                                                                                    |  |
| Langues vivantes                        | v *                                                                                                    |  |
|                                         | Employeur *                                                                                                    |  |
| Convention individuelle de<br>formation |                                                                                                    |  |
| Gestion affichage                       | *                                                                                                    |  |
|                                         | Financement du * au *                                                                                                    |  |
| Compétences et portfolio                |                                                                                                    |  |
| Je finalise la procédure                | Ainter un normani finanzament                                                                                                   |  |
|                                         |                                                                                                    |  |
|                                         |                                                                                                    |  |
|                                         |                                                                                                    |  |
|                                         | SAUVEGARDER                                                                                                    |  |
|                                         |                                                                                                    |  |

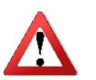

Champ « **Quotité de temps de travail consacrée à la préparation du doctorat** (sur la base d'un temps plein) », vous avez le choix entre « temps plein » et « temps partiel ». La durée légale d'une thèse est de 3 ans, sur la base d'un équivalent temps plein consacré à la recherche. Si ces trois années sont consacrées à la réalisation de votre thèse, vous indiquez « temps plein ». Si vous avez une activité salariée en dehors de votre doctorat, la durée peut être portée, au plus, à 6 ans et vous indiquez alors « temps partiel ».

Pour les champs suivants, merci de vous référer à l'annexe 1 :

- Type de financement
- Type de contrat de travail
- Employeur
- Origine des fonds

#### ONGLET « Déroulement de la thèse » :

| 0 | Etat civil                              | Déroulement de la thèse                                                      |
|---|-----------------------------------------|------------------------------------------------------------------------------|
| 0 | Coordonnées                             | Attention I Ces données seront publiées sur internet : http://www.thases.fr/ |
| • | Déroulement de la scolarité             |                                                                              |
| 0 | Rattachement administratif              | Titre de la Thèse en anglais                                                 |
| ø | Statut et Financement                   |                                                                              |
| 0 | Déroulement Thèse                       | Mots clés en français<br>1 - * 2 - *                                         |
| ø | Langues vivantes                        | 3 - * 4 -                                                                    |
| 0 | Convention individuelle de<br>formation | 5 - 6 -                                                                      |
| 0 | Gestion affichage                       | Mots clés en anglais<br>1 - * 2 - *                                          |
| 0 | Compétences et portfolio                | 3 - * 4 -                                                                    |
| 0 | Je finalise la procédure                | 5 - 6 -                                                                      |
|   |                                         | Unlif de recherche                                                           |
|   |                                         | Autre v                                                                      |
|   |                                         | Précisez l'intitulé de l'unité de recherche                                  |
|   |                                         | URL                                                                          |
|   |                                         |                                                                              |
|   |                                         | Unité de recherche secondaire Libellé Type N*, un                            |

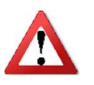

Il est important que vous remplissiez correctement les champs « Titre de la thèse en français », « Titre de la thèse en anglais », « Mots clés en français » et « Mots clés en anglais » car ces informations sont automatiquement transférées sur le site theses.fr.

| DREMENT DE LA THÈSE                                                                                                    |  |
|----------------------------------------------------------------------------------------------------|--|
| maton :: A partir du 3ème caractère saisi une recherche est effectuée sur l' <b>ensemble des responsables de l'ADUM</b> . Patientez un peu,<br>m de votre encadrant comporte seulement 3 caractères, faites suivre d'un espace, et saisissez la 1e lettre du prénom.                                                                                                    |  |
| voteur de Thèse 🚯                                                                                                    |  |
| ir un encadrant dans la liste ci dessous (HDR obligatoire)                                                                                                    |  |
| hoisissez une valeur 🔹                                                                                                    |  |
| é de temps en %                                                                                                    |  |
| Codirecteur (éventuel) 🕦                                                                                                    |  |
| isissez une valeur                                                                                                    |  |
| é de temps en %                                                                                                    |  |
| Odirecteur (éventue)                                                                                                    |  |
|                                                                                                    |  |
|                                                                                                    |  |
| atte de temps en %                                                                                                    |  |
|                                                                                                    |  |
| rain de Thèse                                                                                                    |  |
| Prénom                                                                                                    |  |
|                                                                                                    |  |
|                                                                                                    |  |
| (a constraints) and the second second s |  |
|                                                                                                    |  |

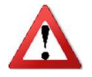

Pour le champ « Collaboration industrielle », merci de mettre « oui » uniquement si vous réalisez votre doctorat dans le cadre d'une convention CIFRE.

|                              |         | *     |  |
|------------------------------|---------|-------|--|
|                              |         |       |  |
| aumá du projet de thèse en s | anglaig |       |  |
| sumé du projet de thèse en a | anglais | <br>_ |  |
| sumé du projet de thèse en a | anglais | <br>_ |  |
| sumé du projet de thèse en a | anglais |       |  |
| sumé du projet de thèse en a | anglais |       |  |

Il est important que vous remplissiez correctement ces champs car ces informations sont automatiquement transférées sur le site theses.fr.

#### ONGLET « Convention individuelle de formation » :

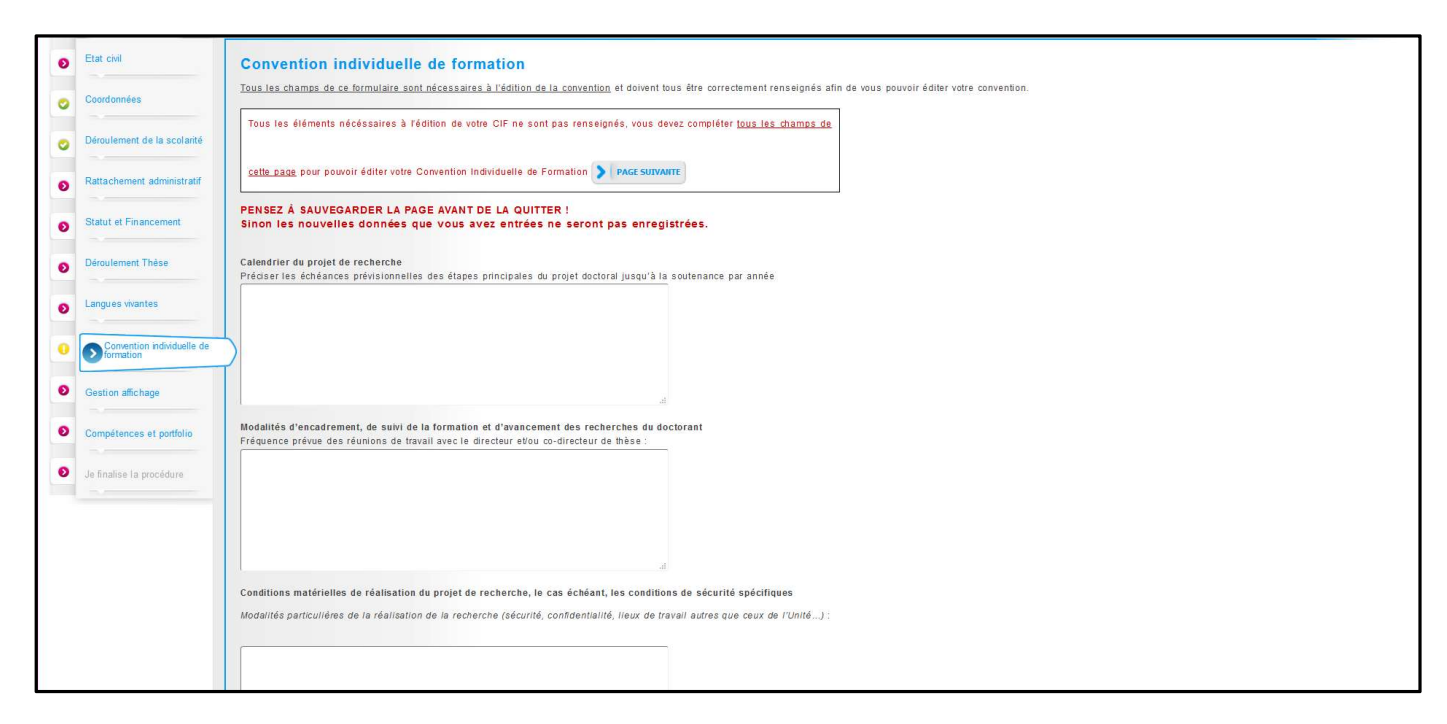

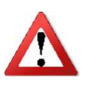

La Convention individuelle de formation est un document qui sera signé par votre directeur de thèse et vous-même, il est donc important de **remplir cet onglet avec votre directeur de thèse, ou, au minimum, en accord avec une discussion que vous aurez eue au préalable avec lui**.

#### ONGLET « Gestion affichage » :

| Etat civil                           | Affichage sur le web                                                                                                    |                                                                                                    |  |
|--------------------------------------|----------------------------------------------------------------------------------------------------|----------------------------------------------------------------------------------------------------|--|
| Coordonnico                          | le souhaite publier mon profil de                                                                                                    | r compétences tel que je l'aurai paramétré (cf ci dessous) sur internet (affichage exclusivement sur des sites d'institutions publiques partenaires d'ADUM                                                                                                    |  |
| Coordonnees                          | ex: école doctorale de la thése,                                                                                                    | établissement d'enseignement supérieur de la thèse, thèses.ff*, ldRef, etc.)                                                                                                    |  |
|                                      | oui 📉                                                                                                    | reference un maximum disformations sur voto parcours professioned of voe compétences                                                                                                    |  |
| Déroulement de la scolarité          | Voubliez pas de donner un titre                                                                                                    | on are on maximum dimembrands ar you parcould processionmer a role competences.<br>précis a votre profil formulaire "Compétences et portfolio" rubrique "Projet professionnel" et de bien y indiquer vos compétences. Votre profil sera ainsi accessible plus rapidement aux recruteurs et à la                                                                                                    |  |
| Rattachement administratif           | Pensez à actualiser régulièremen                                                                                                    | t votre profil afin de conserver un profil à jour, la date de mise à jour figure sur internet.                                                                                                    |  |
|                                      | /os éventuels échanges avec des                                                                                                    | recruteurs ou des chercheurs dépendront de la qualité des informations fournies.                                                                                                    |  |
| Statut at Einancomant                | Pour des questions de confidentia                                                                                                    | lite, votre profil ne sera pas visible depuis les moteurs de recherche (Google, Yahoo). Yous pouvez a tout moment decider de ne plus apparaitre sur internet via ce formulaire.                                                                                                    |  |
|                                      | Si vous souhaltez que vos domées soient publées sur internet, elles ne le seront qu'après leur validation par votre école doctorale ou établissement. |                                                                                                    |  |
| Déroulement Thèse                    | Paramétrage de mon                                                                                                    | profil sur internet                                                                                                    |  |
| Langues vivantes                     | Bi vous souhaitez que vos donnéi<br>/ous pouvez choisir d'afficher d'ar                                                                               | is solent publiées sur internet, par défaut seront affichées le libélié du diplôme permettant l'inscription en thèse ainsi que les éléments relatifs à la thèse<br>Vies informations en cochant la case a côté de celles-ci.                                                                                                    |  |
| Convention individuelle de formation | Diplôme entrée en thèse                                                                                                    | Par défaut                                                                                                    |  |
|                                      | THESE                                                                                                    | Par difaut                                                                                                    |  |
| Gestion affichage                    | Adresse actuelle                                                                                                    |                                                                                                    |  |
| Compétences et portfolio             | Adresse Professionnelle                                                                                                    |                                                                                                    |  |
|                                      | Adresse électronique principale                                                                                                    |                                                                                                    |  |
| Je finalise la procédure             | Adresse électronique secondaire                                                                                                    |                                                                                                    |  |
|                                      | Site Internet personnel                                                                                                    |                                                                                                    |  |
|                                      | Situation Professionnelle                                                                                                    |                                                                                                    |  |
|                                      | Publications                                                                                                    |                                                                                                    |  |
|                                      | Employabilité                                                                                                    |                                                                                                    |  |
|                                      | Photo                                                                                                    |                                                                                                    |  |
|                                      | CV                                                                                                    |                                                                                                    |  |
| -                                    | CV<br>La base theses fr est alimentée<br>echerche, Etablissement de co-t                                                                              | Le un transfert automatique des informations relatives aux données concernant voire thése déclarées lors de voire (rélinscription dans l'ADUM (nom, prénom, titre de la thése, école doctorale, apu<br>Jelle le cas échéant, date de première inscription, mots clés, résumés). Le signalement d'une thése en préparation est une des bonnes pratiques utiles à la visibilité de la recherche française. Plux |  |

Vous pouvez choisir ici les informations que vous souhaitez rendre visible sur internet ou pas.

#### ONGLET « Compétences et portfolio » :

| 0  | Etat civil                              | Compétences et Portfolio                                                                                                    |
|----|-----------------------------------------|----------------------------------------------------------------------------------------------------|
| 0  | Coordonnées                             | Projet professionnel (prévisionnel, plusieurs choix possibles) *                                                                                                    |
| 0  | Déroulement de la scolarité             | chercheur en milieu academique chercheur en milieu academique chercheur en milieu academique                                                                                                    |
| 0  | Rattachement administratif              | □ plotage de la recherche et de l'innovation, gestion de projets innovantes plotage de structures innovantes au développement des Spin Off et Start-up innovantes □ expertise, études et conseils dans des organisations, cabinets ou sociétés fournisant des prestions intellectuelles, des expertises scientifiques, prospectives ou stratégiques |
| 0  | Statut et Financement                   | entrepreneur des domaines innovants     diation scientifique, communication et journalisme scientifique, édition scientifique, relations internationales     Autre                                                                                                    |
| 0  | Déroulement Thèse                       | Compétences techniques                                                                                                    |
| 0  | Langues vivantes                        |                                                                                                    |
| 0  | Convention individuelle de<br>formation | Compétences transversales                                                                                                    |
| 0  | Gestion affichage                       |                                                                                                    |
| .0 | Compétences et portfolio                | Centres dintérêts extra professionnels                                                                                                    |
| 0  | Je finalise la procédure                |                                                                                                    |
|    |                                         | Séjours à l'étranger                                                                                                    |
|    |                                         |                                                                                                    |

Vous pouvez ici enrichir votre profil en mettant en valeur vos compétences et diverses expériences.

Une fois que vous avez rempli tous les onglets correctement (onglets passés au vert), il faut cliquer sur « Je finalise la procédure » et imprimer les documents liés à votre inscription depuis la rubrique « Documents administratifs » de votre espace personnel. A ce stade, votre fiche s'enregistre dans la base temporaire d'ADUM : vous n'avez pas encore accès à toutes les fonctionnalités de l'application (inscription aux formations, etc.).

Documents à imprimer depuis ADUM pour constituer votre dossier de 1<sup>ère</sup> inscription :

- Charte des thèses : à lire, signer et faire signer par votre directeur de thèse et, le cas échéant, à votre codirecteur de thèse
- Convention individuelle de formation : à remplir en accord avec les décisions prises avec votre directeur de thèse, signer et faire signer par votre directeur de thèse et, le cas échéant, à votre codirecteur de thèse
- Demande d'autorisation d'inscription / réinscription en doctorat : à signer et faire signer par votre directeur de thèse et votre directeur d'unité de recherche
- Demande de Dispense de Master (le cas échéant) : à signer et faire signer par votre directeur de thèse pressenti et votre directeur d'unité de recherche pressentie
- Liste des pièces à fournir : liste des pièces à joindre à votre dossier
- Formulaire RGPD : à signer

Pour vous accompagner dans vos démarches, les documents suivants sont également disponibles dans votre espace personnel (et sur le site internet du Collège doctoral UBFC) :

- Inscription / réinscription en doctorat : procédure à suivre
- Dispense de Master : procédure à suivre

Vous devez ensuite déposer/faire parvenir par courrier à votre ED, le plus tôt possible, les pièces suivantes :

- Charte des thèses
- Convention individuelle de formation
- Demande d'autorisation d'inscription/réinscription en doctorat
- Demande de dispense de Master (le cas échéant)
- Pièces supplémentaires demandées par votre ED
- Paiement de l'inscription
- Formulaire CNIL

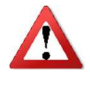

Si vous bénéficiez d'un contrat doctoral ou que vous souhaitez bénéficier d'un paiement en 3 fois de vos frais d'inscription, il faut impérativement déposer votre dossier à l'ED avant le plus tôt possible en septembre.

# 2. Vérification et validation de l'ED – Inscription administrative

A la réception de votre dossier papier, l'ED vérifie, stabilise et corrige si besoin les données que vous avez renseignées dans ADUM.

Si des modifications importantes sont à faire sur votre dossier, l'ED peut choisir de vous redonner la main sur votre dossier dans ADUM pour que vous effectuiez les modifications. Il vous faudra alors procéder aux corrections, réimprimer les formulaires en question, les refaire signer et les redéposer à l'ED.

Une fois que le dossier est complet et correctement renseigné, l'ED récolte la signature du directeur de l'ED sur :

- Demande d'autorisation d'inscription/réinscription en doctorat
- Demande de dispense de Master (le cas échéant)

L'ED transmet ensuite votre dossier pour l'obtention de la signature du président, qui accorde ou non son autorisation de vous inscrire.

Une fois l'accord obtenu auprès du président d'UBFC, votre dossier est définitivement validé dans ADUM. A ce stade votre fiche s'enregistre dans la base définitive d'ADUM et vous avez accès à toutes les fonctionnalités de l'application.

L'ED (ou le Bureau des Etudes Doctorales si vous préparez votre thèse à l'Université de Bourgogne) procède à votre inscription définitive et vous délivre votre certificat de scolarité et votre Pass'UBFC.

# Annexe 1 : Bien remplir les informations sur son financement

### Champ « Type de financement » :

| Vous choisissez :                          | Doctorants nationaux                                                  |
|--------------------------------------------|-----------------------------------------------------------------------|
|                                            | Si vous bénéficiez d'un contrat doctoral financé par votre            |
| Etablissement d'enseignement superieur     | établissement de préparation de la thèse                              |
|                                            | Si vous bénéficiez d'un contrat doctoral financé par une collectivité |
|                                            | territoriale (Conseil régional, Ville,)                               |
| Convention CIFRE                           | Si vous réalisez votre thèse en CIFRE                                 |
| MESDI                                      | Si vous bénéficiez d'un contrat doctoral financé par le Ministère de  |
| INIESKI                                    | l'enseignement supérieur, de la recherche et de l'innovation          |
| Activité salariée (hors financement thèse) | Si vous exercez une activité salariée sans rapport avec votre thèse   |
| Crédits ANR                                | Si vous bénéficiez d'un contrat doctoral financé par des crédits ANR  |
| Sans financement                           | Si vous ne bénéficiez d'aucun financement pour réaliser votre thèse   |
| Contrat de receberate                      | Si vous bénéficiez d'un contrat doctoral financé par le biais d'un    |
| Contrat de recherche                       | contrat de recherche                                                  |
|                                            | Si vous bénéficiez d'un contrat doctoral financé par un EPST (CNRS,   |
| EPSI                                       | IFFSTAR, INED, INRA, INRIA, INSERM, IRD, IRSTEA)                      |
| FRIC                                       | Si vous bénéficiez d'un contrat doctoral financé par un EPIC (ADEME,  |
| EFIC                                       | AFD, ANDRA, CNES, CEA, EFS, etc.)                                     |
| Organisme de recherche publique ni EPST    | Si vous bénéficiez d'un contrat doctoral financé par un autre         |
| ni EPIC                                    | organisme de recherche publique                                       |
|                                            | Si vous bénéficiez d'un contrat doctoral financé par un Ministère     |
| Ministère hors MESRI                       | autre que celui de l'enseignement supérieur, de la recherche et de    |
|                                            | l'innovation                                                          |
| Association ou fondation                   | Si vous bénéficiez d'un financement d'une association ou fondation    |
|                                            | française                                                             |
| Entreprise                                 | Si vous êtes rémunéré(e) par une entreprise                           |
| Drogramma ouronéan ou multilatéral         | Si vous bénéficiez d'un contrat doctoral financé par le biais d'un    |
| Programme europeen ou multilateral         | programme européen (H2020, etc.)                                      |
| Fonctionnaire de l'enseignement primaire   | Si vous âtos fonctionnairo do l'onsoignoment primairo ou secondairo   |
| ou secondaire                              |                                                                       |
| Fonctionnaire de l'enseignement supérieur  | Si vous êtes fonctionnaire de l'enseignement supérieur                |

| Vous choisissez :                       | Doctorants étrangers                                              |
|-----------------------------------------|-------------------------------------------------------------------|
| Financement par gouvernements étrangers | Si vous bénéficiez d'un financement du gouvernement de votre pays |
| pour les doctorants étrangers           | d'origine                                                         |
| Financement par gouvernement français   | Si vous bénéficiez d'un financement du gouvernement français      |
| pour les doctorants étrangers           | (dont ambassade de France, Campus France)                         |
| Autre financement pour les doctorants   | Si vous bénéficiez d'un financement d'une autre structure à       |
| étrangers                               | l'étranger (y compris une association ou une fondation)           |

#### Champ « Type de contrat de travail » :

| Vous choisissez :                         | Tous doctorants                                                |
|-------------------------------------------|----------------------------------------------------------------|
| Bourse                                    | Si vous bénéficiez d'une bourse pour réaliser votre thèse      |
| Contrat formation recherche               |                                                                |
|                                           | Si vous bénéficiez d'un Contrat à Durée Déterminée autre qu'un |
|                                           | contrat doctoral                                               |
| CDI                                       | Si vous bénéficiez d'un Contrat à Durée Indéterminée           |
| Contrat doctoral                          | Si vous bénéficiez d'un Contrat doctoral                       |
| Contrat doctoral Normalien ou             | Si vous bénéficiez d'un Contrat doctoral spécifique aux ENS et |
| Polytechnicien                            | Polytechniciens                                                |
| Non concerné                              | Si vous ne bénéficiez d'aucun contrat de travail               |
| Contrat doctoral sur dotation EPST        | NE PAS CHOISIR                                                 |
| Contrat doctoral sur dotation             |                                                                |
| établissement d'enseignement supérieur    | NE PAS CHOISIR                                                 |
| (hors MESR)                               |                                                                |
| Contrat doctoral sur dotation non fléchée |                                                                |
| MESR                                      |                                                                |

#### Champ « Employeur » :

Si vous bénéficiez d'un contrat, quel qu'il soit, vous indiquez ici qui est votre employeur (qui a établi votre contrat).

#### Champ « Origine des fonds » :

Si vous bénficiez d'un contrat, vous indiquez ici le nom du financeur de ce contrat (cela peut être ou ne pas être le même que l'employeur).

Par exemple, pour les contrats doctoraux « financement MESRI » : l'employeur est l'établissement qui vous a fait signer le contrat (UFC ou uB ou UTBM ou ENSMM ou AgroSup Dijon), l'origine des fonds est le Ministère.

## Annexe 2 : Contribution Vie Etudiante et de Campus

Art. L. 841-5. – I. – Une contribution destinée à favoriser l'accueil et l'accompagnement social, sanitaire, culturel et sportif des étudiants et à conforter les actions de prévention et d'éducation à la santé réalisées à leur intention est instituée au profit des établissements publics d'enseignement supérieur, des établissements mentionnés aux articles L. 443-1 et L. 753-1 du présent code ou à l'article L. 1431-1 du code général des collectivités territoriales dispensant des formations initiales d'enseignement supérieur, des établissement supérieur privés d'intérêt général et des centres régionaux des œuvres universitaires et scolaires.

Cette démarche est à effectuer EN AMONT de votre inscription, selon la procédure suivante :

- Connexion sur <u>https://www.messervices.etudiant.gouv.fr/</u>, rubrique Contribution Vie étudiante et de Campus
- Connexion avec identifiants (si compte déjà existant) ou n° INE
- Déclaration de la ville d'étude
- Acquittement de la contribution de 90€ (en ligne par CB ou en espèces dans un Bureau de Poste)
- Réception d'une attestation à fournir avec le dossier d'inscription
- Etudiants exonérés : boursiers, réfugiés, bénéficiaires de la protection subsidiaire, demandeurs d'asile (ATTENTION : même si vous êtes exonéré, vous devez effectuer la démarche et fournir l'attestation au moment de l'inscription).

## Annexe 3 : Réforme de la protection sociale des étudiants

La démarche annuelle d'inscription à la sécurité sociale est supprimée depuis la rentrée 2018-2019.

➤ Suppression de la cotisation annuelle de 217€

Pour les primo-arrivants internationaux ressortissants d'un Etat membre de l'UE ou de la Suisse :

> demeurent affiliés à la sécurité sociale de leur pays

Pour les primo-arrivants internationaux ressortissants d'un Etat hors UE et hors Suisse :

doivent s'affilier au régime général de l'assurance maladie (site internet d'affiliation dédié : <u>www.etudiant-etranger.ameli.fr</u>)